## Adicionar Crédito na Conta

Esta opção do sistema permite a adição de crédito em uma conta de um imóvel.

1/2

Apenas funcionários credenciados é que poderão efetuar esta operação.

O acesso a esta funcionalidade deve ser realizada pelo "menu" do sistema: Gsan > Faturamento > Conta > Manter Conta > Retificar Conta > Adicionar Crédito na Conta".

Você deverá informar os dados do crédito e clicar no botão Inserir para solicitar ao sistema a inserção do crédito na conta.

### **Preenchimento dos campos**

| Campo                    | Preenchimento dos Campos                                                                                                    |
|--------------------------|----------------------------------------------------------------------------------------------------|
| Tipo de Crédito(*)       | Selecione, na lista apresentada ao lado do campo, o tipo do crédito a ser<br>inserido.                                                                                                    |
| Mês e Ano do Crédito     | Informe o mês e ano de referência do crédito a ser inserido na conta.<br>O mês e ano do crédito deve ser inferior, ou igual ao mês e ano do<br>faturamento corrente para o imóvel.<br>Ao digitar a informação no campo você não precisa de preocupar com a barra<br>de separação, pois o sistema a coloca automaticamente.<br>O mês e ano do crédito deve ser informado no formato: MM/AAAA, onde MM<br>corresponde ao mês e AAAA, ao ano.<br>O mês deve ser informado, obrigatoriamente, com dois dígitos e o ano com<br>quatro.                                                                                                    |
| Mês e Ano da<br>Cobrança | Informe o mês e ano em que o crédito a ser inserido na conta, deverá ser<br>cobrado.<br>O mês e ano da cobrança deve ser:<br>Inferior, ou igual ao mês e ano do faturamento corrente para o imóvel; e<br>Superior, ou igual, ao mês e ano do crédito, que foi informado no campo<br>anterior.<br>Ao digitar a informação no campo você não precisa de preocupar com a barra<br>de separação, pois o sistema a coloca automaticamente.<br>O mês e ano da cobrança deve ser informado no formato: MM/AAAA, onde MM<br>corresponde ao mês e AAAA, ao ano.<br>O mês deve ser informado, obrigatoriamente, com dois dígitos e o ano com<br>quatro. |
| Valor do Crédito(*)      | Informe o valor do crédito a ser inserido na conta.                                                                                                    |

# Funcionalidade dos Botões

| Botão   | Descrição da Funcionalidade                                                                                                    |
|---------|----------------------------------------------------------------------------------------------------|
| Inserir | Utilize este botão para solicitar ao sistema a inserção do crédito na conta.<br>É necessário que todos os campos estejam preenchidos corretamente. |
| moen    | Caso exista alguma inconsistência, o sistema emitirá a mensagem de crítica<br>correspondente.                                                      |
| Fechar  | Utilize este botão para fechar a tela sem efetuar nenhuma alteração na relação de créditos da conta do imóvel.                                     |

### 1.1 Tela de Sucesso:

A tela de sucesso será apresentada após clicar no botão {image:inserir.jpg}, e não houver nenhuma inconsistência no conteúdo dos campos da tela.

O sistema efetuará a inserção do crédito na tabela correspondente da tela que originou a chamada.

### 1.1 Tópicos Relacionados:

\* [Faturamento>AjudaGSAN.faturamento] **[Conta>AjudaGSAN.faturamentoConta]** \* [Mensagem de Conta>AjudaGSAN.faturamentoContaMensagem] \* **[Inserir** 

Conta>AjudaGSAN.faturamentoContaInserir] \* [Manter

Conta>AjudaGSAN.faturamentoContaManter] \* [Desfazer Cancelamento ou Retificação>AjudaGSAN.faturamentoContaCancelamentoRetificacaoDesfazer] \* [Simular Cálculo da Conta>AjudaGSAN.faturamentoContaCalculoSimular] \* [Informar Vencimento Alternativo>AjudaGSAN.faturamentoContaVencimentoAlternativoInformar] \* [Manter Contas de um Conjunto de Imóveis>AjudaGSAN.faturamentoContaConjuntoManter] \* [Adicionar Categoria na Conta>AjudaGSAN.faturamentoContaCategoriaAdicionar] \* [Adicionar Categoria conta>AjudaGSAN.faturamentoContaDebitoAdicionar] \*\*\* [Adicionar Crédito na Conta>AjudaGSAN.faturamentoContaCreditoAdicionar] \*\*\* [Adicionar Crédito na Sistema>AjudaGSAN.layoutTelaSistema]

From: https://www.gsan.com.br/ - Base de Conhecimento de Gestão Comercial de Saneamento

Permanent link: https://www.gsan.com.br/doku.php?id=ajuda:adicionar\_credito\_na\_conta&rev=143707820!

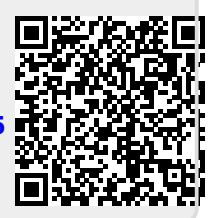

Last update: 31/08/2017 01:11